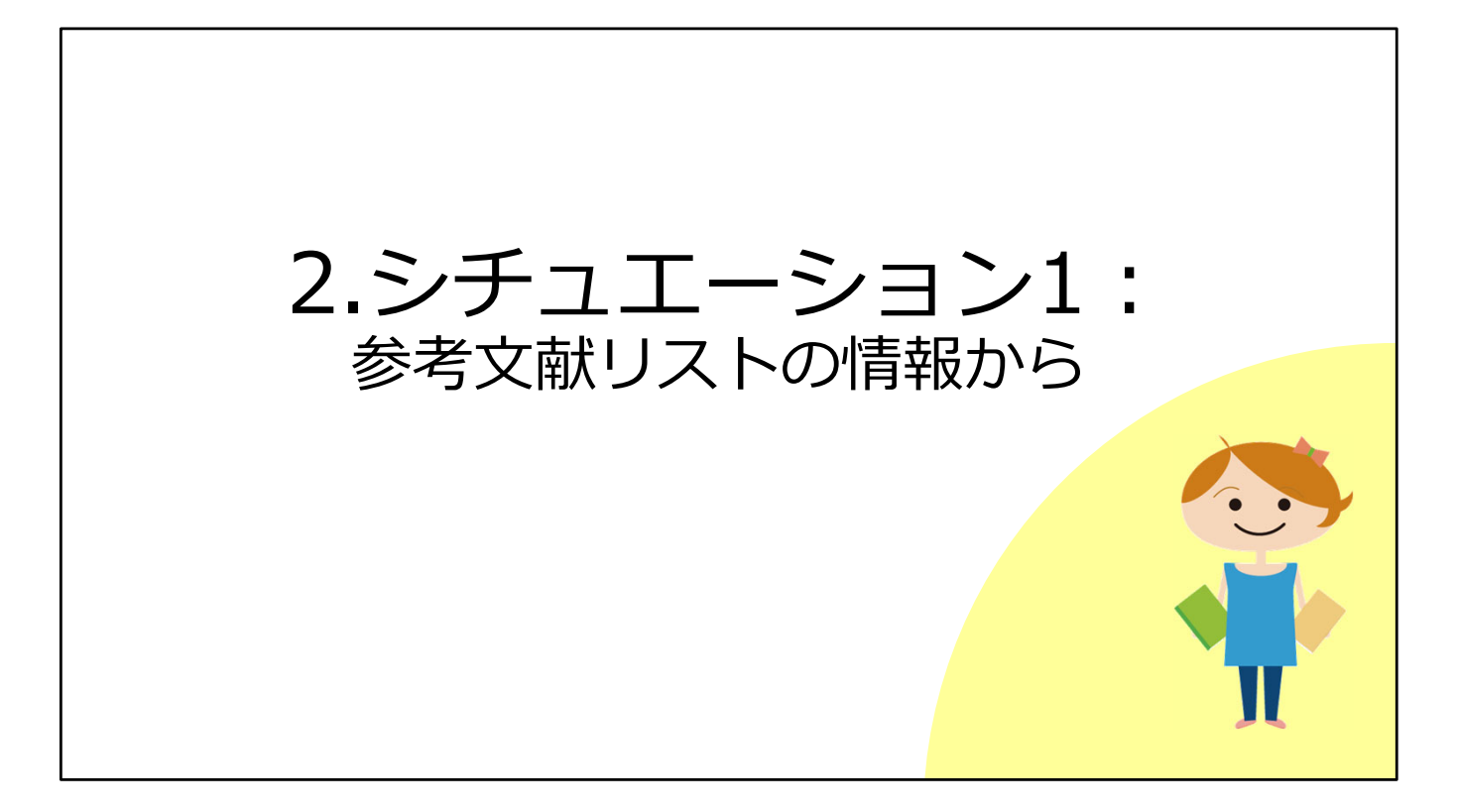

それでは予備知識を頭に入れたところで、本題に入ります。 1つ目のシチュエーションとして、図書や雑誌論文の最後にある「参考文献リス ト」の情報から、論文フルテキストを入手する方法を見ていきましょう。

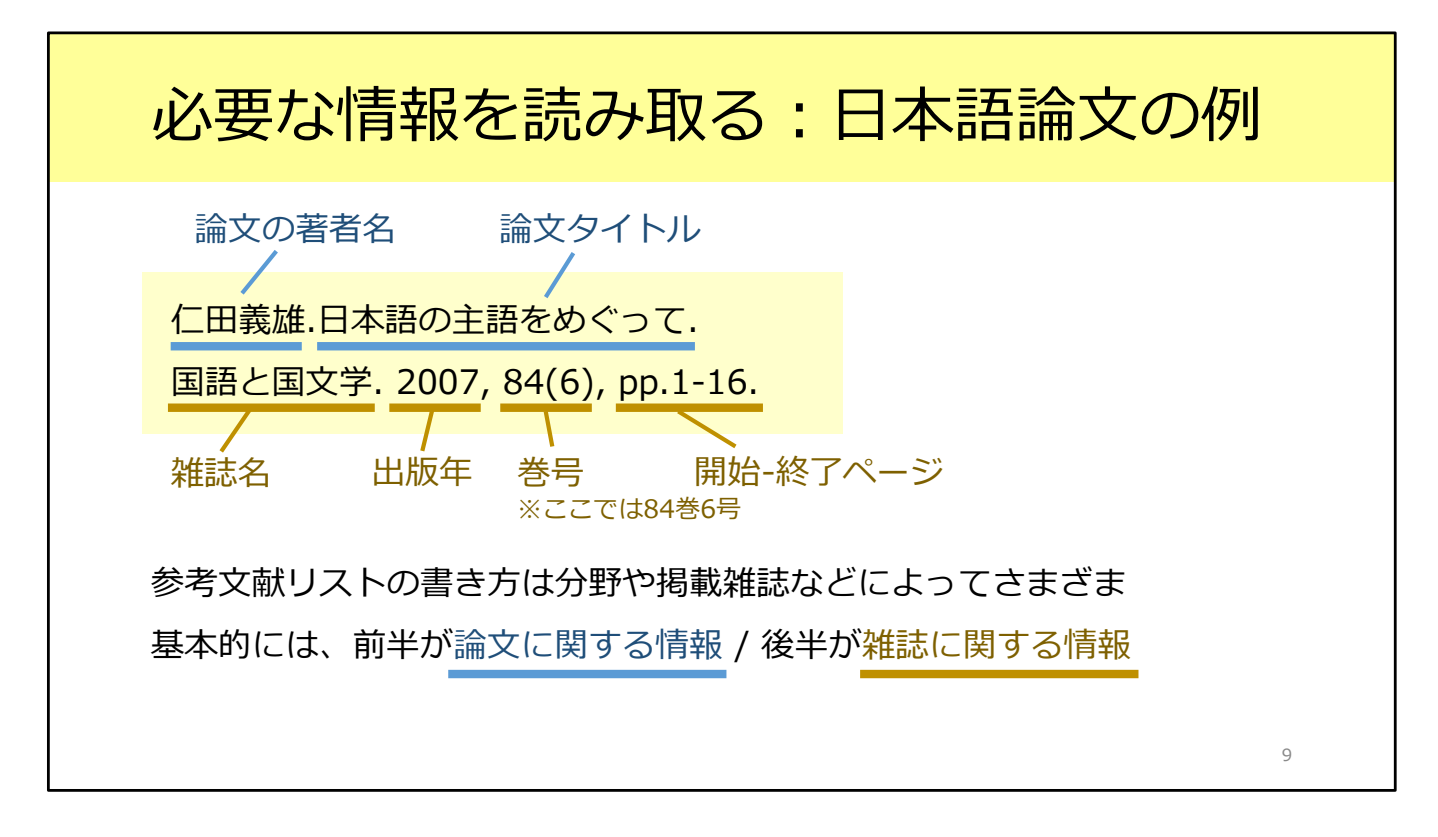

図書や雑誌論文の最後に収められている参考文献リストは、このような形式で記 載されます。

リストの書き方は分野や雑誌によって異なりますが、基本的には、前半が論文に 関する情報、後半がその論文が掲載されている雑誌に関する情報です。

まず前半部分には、論文の著者名と論文タイトルが書かれています。 後半部分を見てみると、雑誌名が『国語と国文学』、出版年が2007年、収録さ れている巻号が84巻6号、そして論文の掲載ページが1ページから16ページ、と いうことが読み取れます。

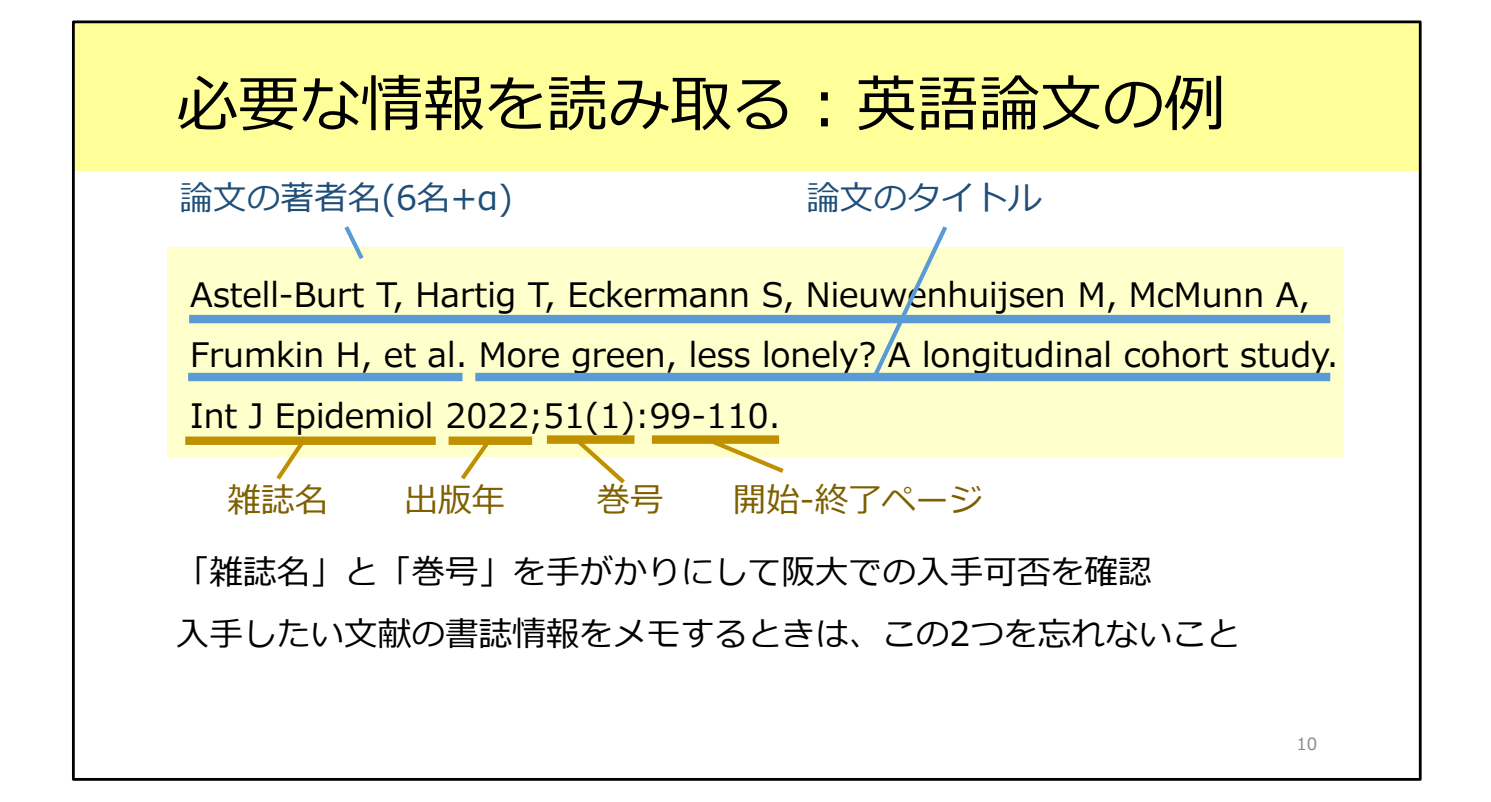

こちらは英語論文の例です。 英語の場合も、前半が論文に関する情報、後半がその論文が掲載されている雑誌 に関する情報というところは同じです。

ここでは後半の、雑誌名について説明します。 海外の論文の場合、このように雑誌名が省略形になっていることがあります。戸 惑うかもしれませんが、落ち着いて読み取っていきましょう。

英語論文にしろ日本語論文にしろ、このあと阪大で入手できるかを確認するには、 「雑誌名」と「巻号」が必要です。 入手したい論文の書誌情報をメモするときには、この2つの情報を忘れないよう にしましょう。

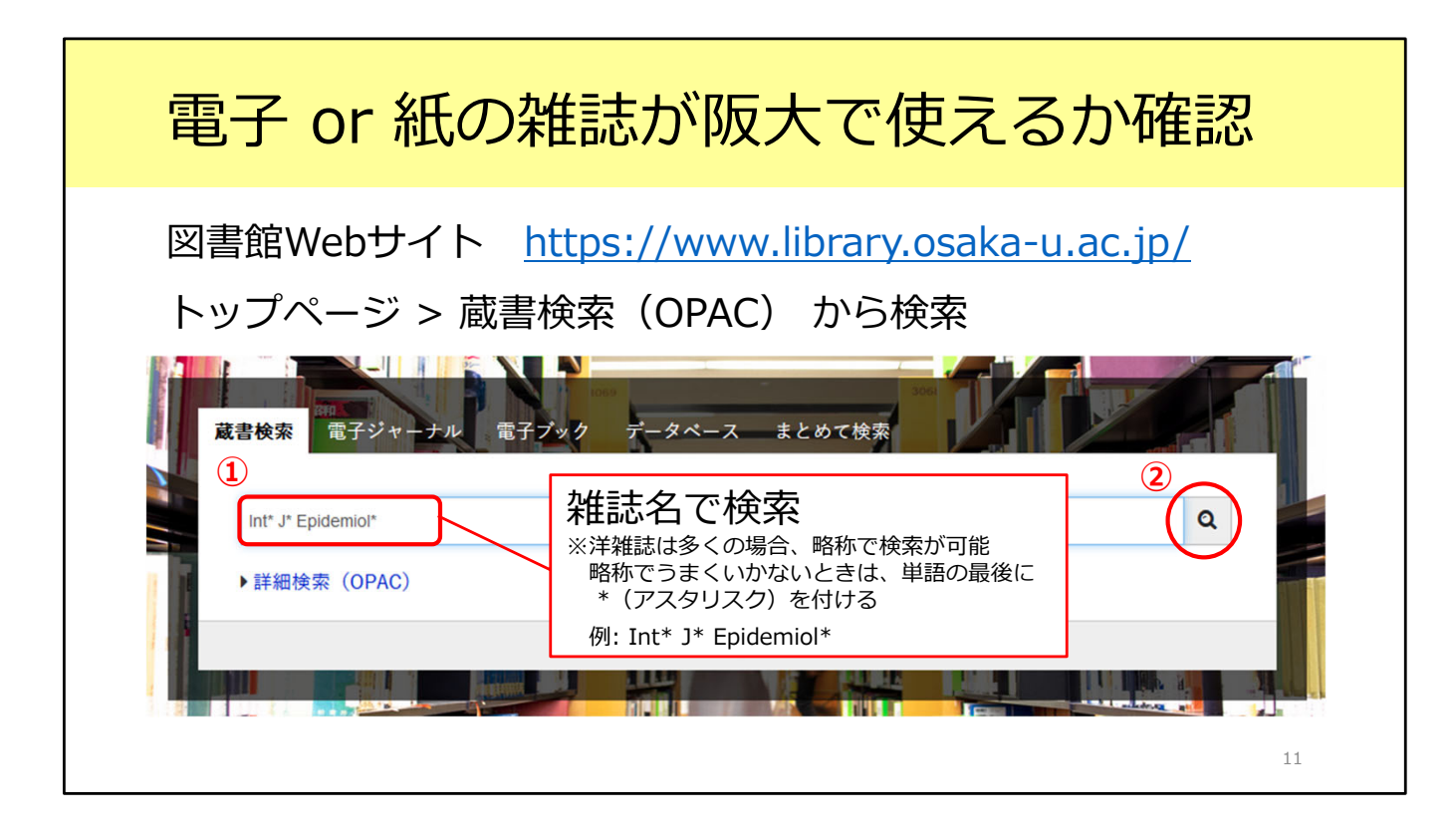

それではこの英語論文について、阪大で使えるかどうか確認してみましょう。 電子ジャーナルも紙の雑誌も、図書館の蔵書検索、OPACで検索することができ ます。

まずはOPACで、探している雑誌が阪大にあるかどうかを確認しましょう。

ご存じの方も多いとは思いますが、OPACは図書館のトップページから利用できます。

蔵書検索の検索窓に雑誌名を入力して検索しましょう。

ここで大切なことを言います。検索するときは、必ず「雑誌名」で検索してくだ さい。

論文のタイトルでは検索できないので要注意です。

例にあげた雑誌名は「Int J Epidemiol」です。海外の雑誌は多くの場合、略称の まま検索できますが、うまく行かない時は、各単語のあとにアスタリスク\*をつ けるとよりヒットしやすくします。今回は、「Int\* J\* Epidemiol\*」を入力して 検索します。

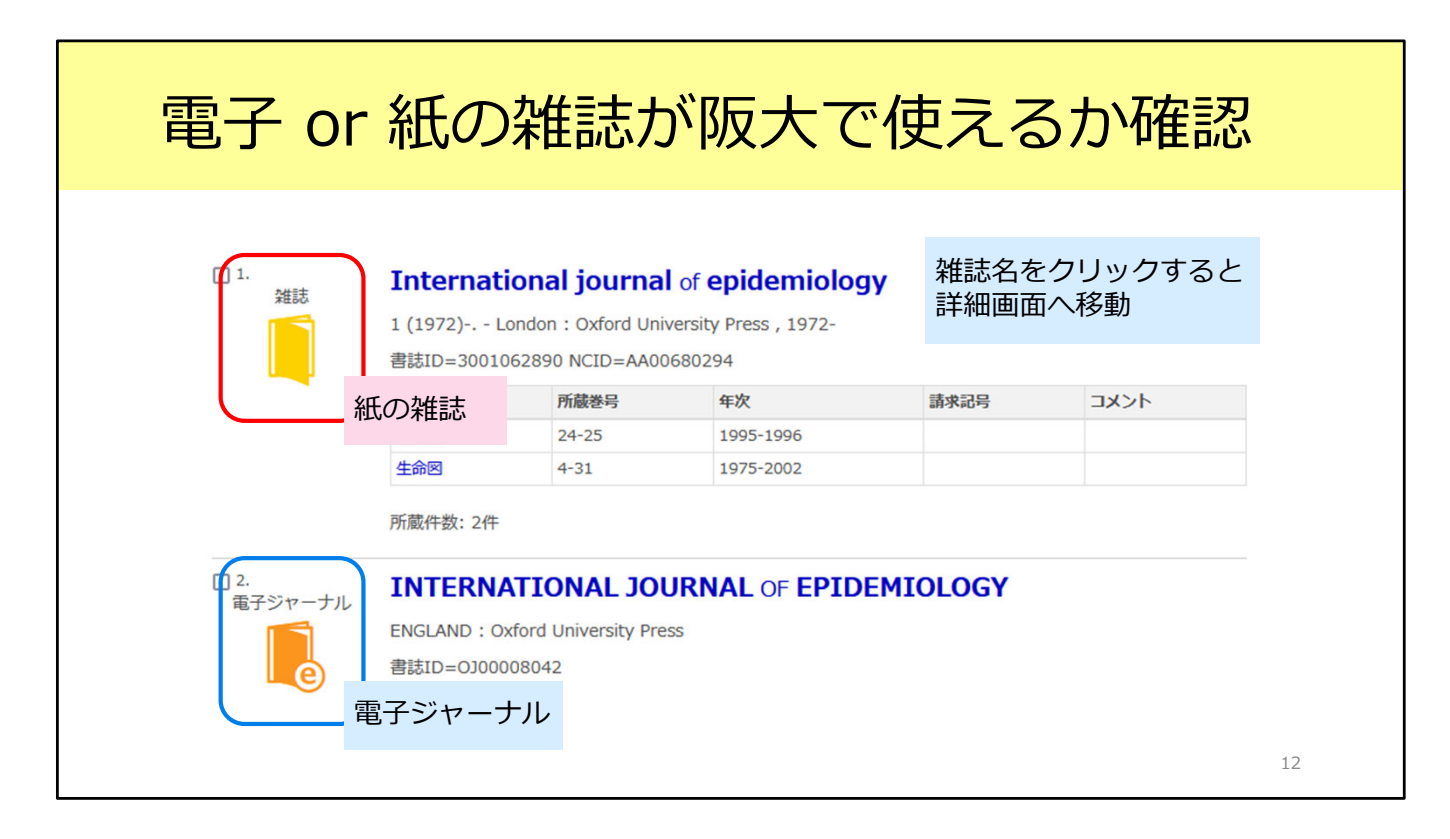

検索するとこのような検索結果が表示されました。探している雑誌は 『International journal of epidemiology』で間違いなさそうです。

「雑誌」と「電子ジャーナル」の2つの結果がありますね。アイコンの色と形が 違うので、見分けがつくかと思います。ここで「雑誌」と表示されているものが、 紙の雑誌です。

電子ジャーナルからファイルをダウンロードできればそれが一番楽なので、まず は電子ジャーナルを見てみましょう。雑誌名をクリックして、詳細画面へ移りま す。

| 電子ンヤ                             | ーナルの 詳細 画 面                                                     |
|----------------------------------|-----------------------------------------------------------------|
| OPAC詳細画面(副                       | 電子ジャーナル)                                                        |
|                                  | <電子ジャーナル><br>INTERNATIONAL JOURNAL OF EPIDEMIOLOGY              |
|                                  | 出版者 ENGLAND: Oxford University Press                            |
| e                                | 本文言語 英語                                                         |
|                                  | 書誌ID 0J0008042                                                  |
| <b>Y</b> Y-F                     | 冊子体                                                             |
|                                  | International journal of epidemiology 20いちょうマークをクリック            |
| りする                              | 電子版が見つかりました。 🗘 Osaka U.                                         |
|                                  | ■ 所蔵情報を非表示                                                      |
|                                  | 讍 所蔵巻号一覧                                                        |
| 力<br>                            | 刊行年で絞り込めます。また、巻号の名称で前方一致検索ができます(全角/半角、大文字/小文字は区                 |
| nline(RIS)出力                     |                                                                 |
|                                  | ₩ 全て続くした。                                                       |
| IDI                              | 見る 巻き 利用可能範囲に入っているかを確認                                          |
|                                  | e Journal     Available from 1996 volum     オンライン資料     オンライン資料 |
| ibrary.osaka-u.ac.jp/opac/op コピー | Available from 1996 volum                                       |
|                                  |                                                                 |

こちらが電子ジャーナルの詳細画面です。

この画面でチェックしてほしいのが、画面の下の方にある巻号の欄です。 電子ジャーナルが阪大で使えると言っても、必ずしも創刊号から最新号まで利用 できるとは限りません。読みたい論文の載っている号や出版年が、この範囲に 入っているか確認しましょう。

この雑誌のように複数のアクセス先がある場合がありますが、どれか1つにでも 含まれていれば利用できます。

探している論文は、2022年に出版された51巻1号に掲載されています。 利用可能な範囲に含まれていることが分かりますね。 確認が終わったら、画面中央にあるいちょうマークのアイコンをクリックしてく ださい。

| 電子ジャーナルの論文フルテ                                                                                                    | キストヘ                                       |
|----------------------------------------------------------------------------------------------------|--------------------------------------------|
| <ul> <li>♀ Osaka U. いちょうマークをクリックするとこの画面に</li> <li>♀ 大阪大学 電子リソースリスト</li> </ul>                                                                                          |                                            |
| 文献情報<br>掲載資料: INTERNATIONAL JOURNAL OF EPIDEMIOLOGY<br>ISSN: 0300-5771                                                                                                 |                                            |
| * 大阪大学で利用できるか探す       3巻号や出版<br>その論文の<br>*うまく行かな         * 文を見る       *うまく行かな         * ● 号:       開始頁:       @         Available from 1996 volume: 25 issue:1       0 | 年を入れてGOをクリックし、<br>ページへ<br>いときは空欄のままGOをクリック |
|                                                                                                    | 14                                         |

いちょうマークのアイコンをクリックすると、大阪大学電子リソースリストの画 面に移動します。

この欄に、出版年・巻号・開始ページを入れて「GO」のアイコンをクリックすると、その論文のページに直接飛べるので便利です。

雑誌には号の無いものもあります。その場合は号は空欄でかまいません。

これが一つ目の手段、電子ジャーナルをダウンロードする手順です。

| 紙のな          | 堆まを町                                         | りに行う            | $\mathbf{z}$    | 金七            | 「ち             | ミ詰        | (よ)       |          |       |  |  |  |
|--------------|----------------------------------------------|-----------------|-----------------|---------------|----------------|-----------|-----------|----------|-------|--|--|--|
| 小山しノオ        | 世心でしり                                        | く ノ に 1 」 ノ     | て早              | ミン            | ( <sup>2</sup> | _ ロンし     | i<br>U    |          |       |  |  |  |
|              |                                              |                 |                 |               |                |           |           |          |       |  |  |  |
|              |                                              |                 |                 |               |                |           |           |          |       |  |  |  |
|              | 「面(紙の雑誌)                                     |                 |                 |               |                |           |           |          |       |  |  |  |
|              |                                              |                 | _               |               |                |           |           |          |       |  |  |  |
|              | International journal of                     | epidemiology    |                 |               |                |           |           |          |       |  |  |  |
|              | 巻次年月次 1 (1972)-                              |                 |                 |               |                |           |           |          |       |  |  |  |
|              | 出版者 London: Oxford Universit                 | ity Press       |                 |               |                |           |           |          |       |  |  |  |
|              | 出版年 1972-                                    |                 |                 |               |                |           |           |          |       |  |  |  |
| CiNii で詳細を確認 | 大きさ v:ill;25 cm                              |                 |                 |               |                |           |           |          |       |  |  |  |
| 1 11/- h     | 本文言語 英語                                      |                 |                 | ை Га          | F蔬类            | - テレ を    | ·/        | 1.       |       |  |  |  |
|              | 書誌ID 3001062890                              |                 |                 | @             |                | יים יפ    | 200       |          |       |  |  |  |
| この情報を出力する    | NCID AA00680294 CiNii                        |                 | _               | それ            | こぞれ            | の号の       | 咖架場       | 計を       |       |  |  |  |
|              | 子ブック・電子ジャーナル                                 |                 |                 | チョ            | - いク           | ,         |           |          |       |  |  |  |
| ①どの図書館は      | 書館に<br>INTERNATIONAL JOURNAL OF EPIDEMIOLOGY |                 |                 |               |                |           |           |          |       |  |  |  |
| あるか破認        | 子版が見つかりました。 🗘 Osak                           | (a U.           |                 | ※亏(           | こよつ            | し直さ場      | 町か遅こ      | ことも      |       |  |  |  |
| ののカギ語心       | 所蔵情報を非表示                                     |                 |                 |               |                |           |           |          |       |  |  |  |
| L 10/7       | の歳巻号をクリックすると、詳細が確認                           | 2できます。          | ■ 所服容号一剪        | E             |                |           |           |          |       |  |  |  |
| Mendeley出力   | 配架場所 所蔵巻号                                    | 刊行年で絞り込め<br>DDS | ます。また、巻号        | の名称で前方一致      | 改修究ができます(      | 全角/半角、大文字 | 小文学は区別します | ·) •     |       |  |  |  |
| -            | 共統計 24-25                                    | 1995-1996       | 年次全て表示          | 〒 > 巻号        |                |           | 約込 シク     | リア       |       |  |  |  |
| このページのURL    | 生命回 4-31                                     | 1975-2002       | 6               |               |                | 1 2 M     | H         |          |       |  |  |  |
|              |                                              |                 |                 | 12 to the set | 年次/刊 長         | 18 8882   | 184228 11 | * ¥IB112 | 14/40 |  |  |  |
|              |                                              |                 | 31(4-6)         | 4.651         | 行日 ×           | 441006904 | 17        | 41/0/240 |       |  |  |  |
|              |                                              |                 | 31(1-3)         | 生命回           | 2002-          | 441006894 | 29        |          |       |  |  |  |
|              |                                              |                 | 30(5-6),Suppl.1 | 生命図           | 2001-          | 441006301 | 83        |          |       |  |  |  |
|              |                                              |                 | 30(3-4)         | 生命回           | 2001-          | 441006301 | 75        |          |       |  |  |  |
|              |                                              |                 | 30(1-2)         | 生命回           | 2001-          | 441006301 | 57        |          |       |  |  |  |
|              |                                              |                 | ===(4.0)        | THE           | 2000*          | +11003778 |           |          |       |  |  |  |

次に二つ目の手段をご紹介します。

電子ジャーナルが利用できないときは、紙の雑誌が阪大にないかを確認しましょう。

先ほどのOPAC検索結果一覧画面に戻って、「雑誌」のアイコンが表示されてい る方のタイトルをクリックします。

まず、どの図書館にあるかを確認します。OPACの「配架場所」の欄をチェック しましょう。

例えば30巻に掲載された論文を読みたい場合、30が含まれている図書館を探します。

「生命図」とありますね、吹田キャンパスの生命科学図書館のことです。

次に、「所蔵巻号」欄をクリックすると、下の方にそれぞれの巻号ごとのリスト が表示されます。必要な巻号がどこに置いてあるのかを見ることができます。 特に総合図書館に所蔵されているものは置き場所が数か所に分かれていることが あるので、読みたい巻号がどこに置かれているか、その都度チェックするように してください。

あとは図書館に行って、論文を読んだり図書館内でコピーしたりします。 雑誌の貸出については館によってルールが違うため、各館のルールに従ってくだ さい。

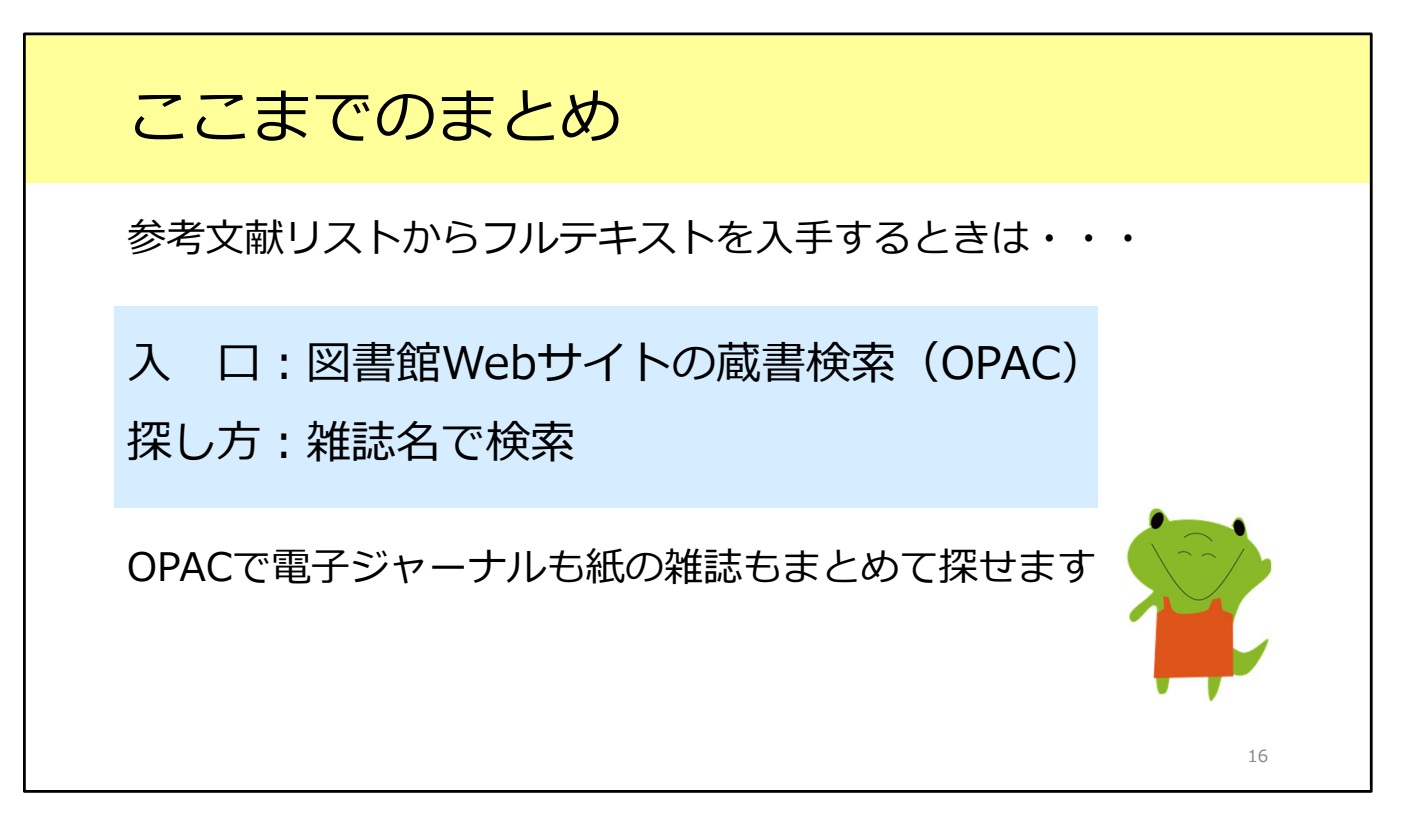

ここまでのまとめです。 1つ目のシチュエーションとして、参考文献リストから論文フルテキストを入手 する方法をみました。 図書館Webサイトの蔵書検索、OPACから、電子ジャーナルも紙の雑誌もまとめ て探せます。 検索するときのキーワードは論文名ではなく、雑誌名を入れるということを忘れ ないようにしましょう。